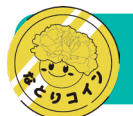

## オンライン申込の手順

同時

믱밍

## STEP 01 ×IDアプリの登録

なとりコインプレミアムのオンライン申込は、「xIDアプリ」の登録と「デジタル郵便受け」の設定が必須です。以下を事前にご準備のうえ、アプリをダウンロードしてください。

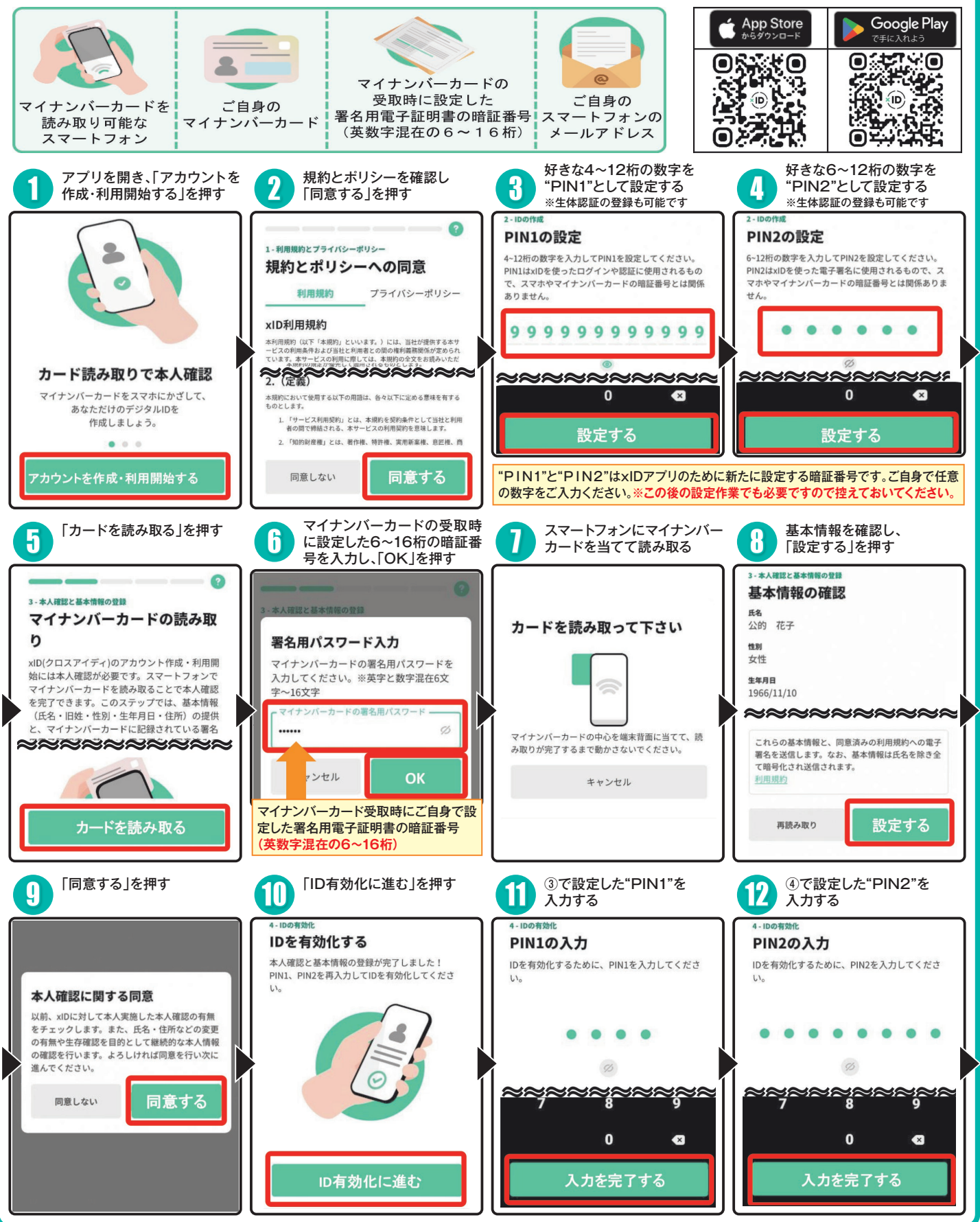

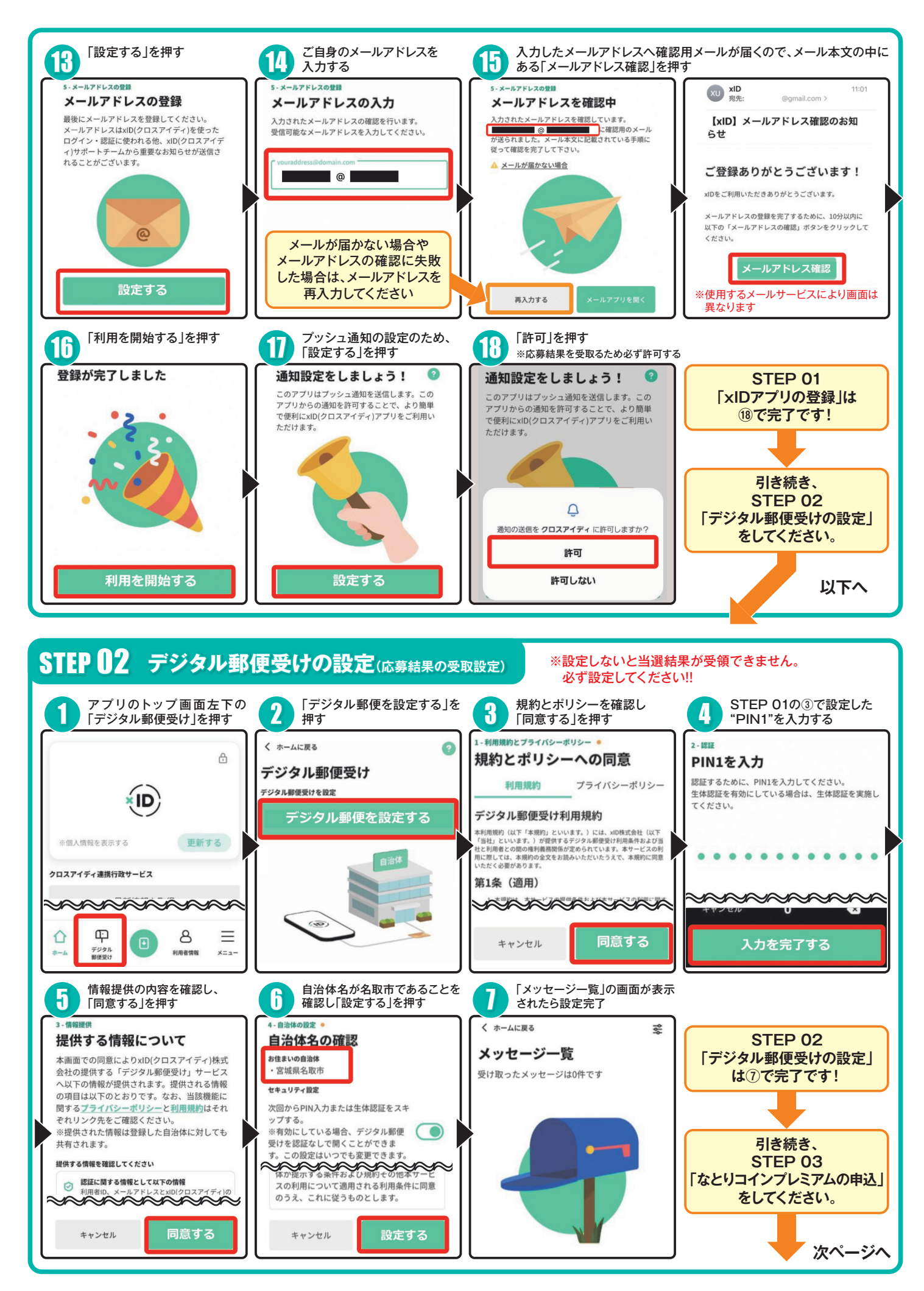

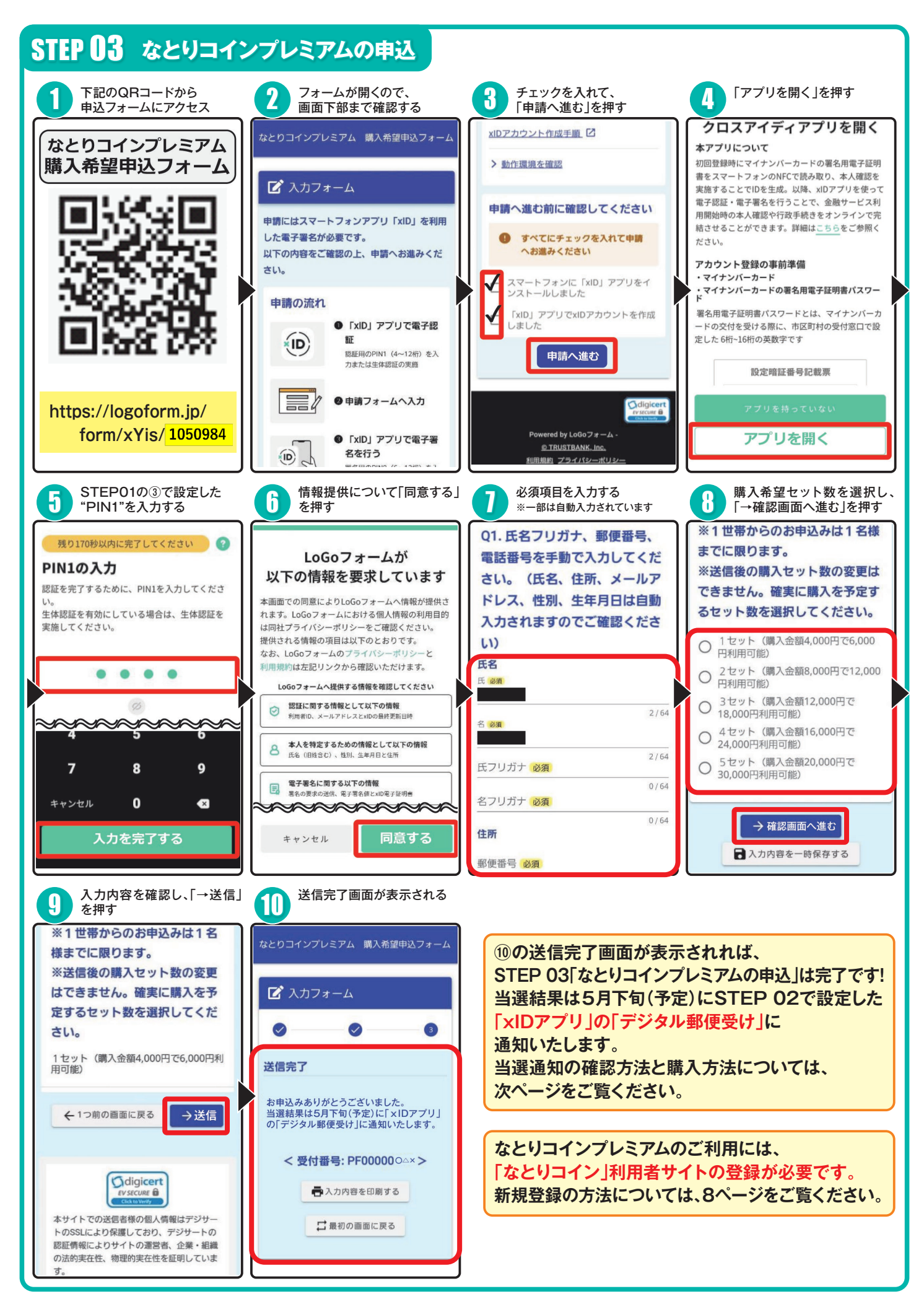

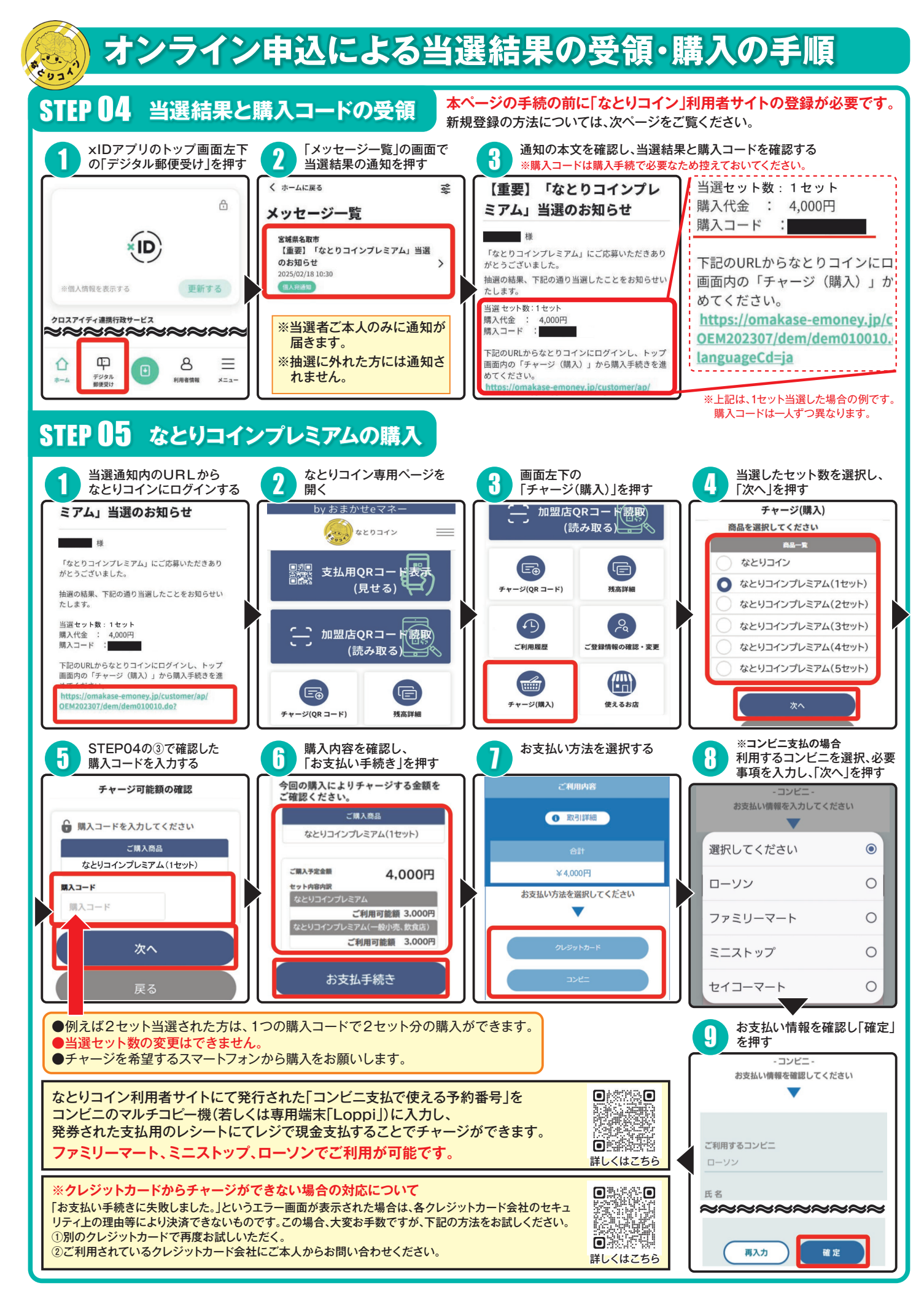